# RAWL 4082 Usage Guidelines

- (1) Before you get started, if you need any special software, it <u>MUST</u> be requested and approved through emailing <u>kcchelp@purdue.edu</u>
- (2) Any room reservations can only be made <u>after</u> classes are finalized by the Krannert Scheduling Deputy and Purdue University

# How to Check Availability

- 1. Log in to <u>https://timetable.mypurdue.purdue.edu</u> with your Purdue Career Account
- 2. Next, click on "Room Availability" in the menu on the left

| ļ | Navigation           |
|---|----------------------|
|   | Courses              |
|   | Scheduling Assistant |
|   | Events               |
|   | ∃ Rooms              |
|   | Events               |
|   | Add Event            |
| ¢ | Room Availability    |
|   | Timetable            |
|   | Reports              |
|   | Administration       |
|   | Preferences          |
|   | Help                 |
|   | Log Out              |

3. A calendar showing the dates of the semester will appear as shown below:

| Filter            |        |      |       |               |         |        |           |     |    |     |     |      |      |     |     |     |    |     |     |       |       |     |     |     |    |      |       |     |       |     |     |     |    |     |     |      |       | Add | d Eve | ent | <u>C</u> | ear <u>S</u> earch |
|-------------------|--------|------|-------|---------------|---------|--------|-----------|-----|----|-----|-----|------|------|-----|-----|-----|----|-----|-----|-------|-------|-----|-----|-----|----|------|-------|-----|-------|-----|-----|-----|----|-----|-----|------|-------|-----|-------|-----|----------|--------------------|
| Academic Session: | « Fall | 2016 | 6 (PV | VL)<br>8/15/2 | 016 - 1 | 2/31/2 | »<br>2016 |     |    |     |     |      |      |     |     |     |    |     |     |       |       |     |     |     |    |      |       |     |       |     |     |     |    |     |     |      |       |     |       |     |          |                    |
| Dates:            |        |      | A     | ugus          | t 201   | 6      | _         |     |    |     | Sep | temb | er 2 | 016 |     |     |    | _   | 0   | ctobe | r 201 | .6  |     |     | _  | _    | No    | vem | ber 2 | 016 | _   |     | _  |     | Dec | embe | er 20 | 16  |       |     |          | Selected           |
|                   |        | Sun  | Mon   | Tue           | Wed     | Thu    | Fri       | Sat |    | Sun | Mon | Tue  | Wed  | Thu | Fri | Sat |    | Sun | Mon | Tue   | Wed   | Thu | Fri | Sat |    | Su   | n Mon | Tue | Wed   | Thu | Fri | Sat |    | Sun | Mon | Tue  | Ned   | Thu | Fri   | Sat |          | Not Selected       |
|                   | 31     |      | 1     | 2             | 3       | 4      | 5         | 6   | 35 |     |     |      |      | 1   | 2   | 3   | 39 |     |     |       |       |     |     | 1   | 44 | E -  |       | 1   | 2     | 3   | 4   | 5   | 48 |     |     |      |       | 1   | 2     | 3   | 1        | Not in Session     |
|                   | 32     | 7    | 8     | 9             | 10      | 11     | 12        | 13  | 36 | 4   | 5   | 6    | 7    | 8   | 9   | 10  | 40 | 2   | 3   | 4     | 5     | 6   | 7   | 8   | 45 | 6    | 7     | 8   | 9     | 10  | 11  | 12  | 49 | 4   | 5   | 6    | 7     | 8   | 9     | 10  | 22       | Classes Start/End  |
|                   | 33     | 14   | 15    | 16            | 17      | 18     | 19        | 20  | 37 | 11  | 12  | 13   | 14   | 15  | 16  | 17  | 41 | 9   | 10  | 11    | 12    | 13  | 14  | 15  | 40 | 5 13 | 3 14  | 15  | 16    | 17  | 18  | 19  | 50 | 11  | 12  | 13   | 14    | 15  | 16    | 17  | 11       | Finals             |
|                   | 34     | 21   | 22    | 23            | 24      | 25     | 26        | 27  | 38 | 18  | 19  | 20   | 21   | 22  | 23  | 24  | 42 | 16  | 17  | 18    | 19    | 20  | 21  | 22  | 47 | 20   | 21    | 22  | 23    | 24  | 25  | 26  | 51 | 18  | 19  | 20   | 21    | 22  | 23    | 24  | 5        | Holiday            |
|                   | 35     | 28   | 29    | 30            | 31      |        |           |     | 39 | 25  | 26  | 27   | 28   | 29  | 30  |     | 43 | 23  | 24  | 25    | 26    | 27  | 28  | 29  | 48 | 27   | 7 28  | 29  | 30    |     |     |     | 52 | 25  | 26  | 27   | 28    | 29  | 30    | 31  | 10       | Break              |
|                   |        |      |       |               |         |        |           |     |    |     |     |      |      |     |     |     | 44 | 30  | 31  |       |       |     |     |     |    |      |       |     |       |     |     |     |    |     |     |      |       |     |       |     |          | 1                  |
| Times:            | From   | :    |       |               | Т       | o:     |           |     |    |     |     |      |      |     |     |     |    |     |     |       |       |     |     |     |    |      |       |     |       |     |     |     |    |     |     |      |       |     |       |     |          |                    |
| Locations:        | RAWL   | 408  | 2     |               |         |        |           |     |    |     |     |      |      |     |     |     |    |     |     | ▼     | ×     |     |     |     |    |      |       |     |       |     |     |     |    |     |     |      |       |     |       |     |          |                    |

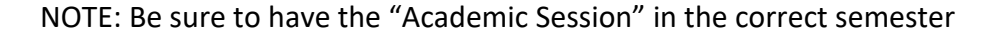

4. Next, click on the days you want to see available or click on the row number for the week you want to see. (Examples shown here)

|    |     | No  | vemb | er 20 | 016 |     |     |
|----|-----|-----|------|-------|-----|-----|-----|
|    | Sun | Mon | Tue  | Wed   | Thu | Fri | Sat |
| 44 |     |     | 1    | 2     | 3   | 4   | 5   |
| 45 | 6   | 7   | 8    | 9     | 10  | 11  | 12  |
| 46 | 13  | 14  | 15   | 16    | 17  | 18  | 19  |
| 47 | 20  | 21  | 22   | 23    | 24  | 25  | 26  |
| 48 | 27  | 28  | 29   | 30    |     |     |     |

By **clicking on one date** (November 3) you can select one date.

By **clicking the row number once** (45) you can select the weekdays for one week

By **clicking the row number twice** (46) you can select the entire week- including the weekend.

- 5. Make sure your Location is set to **RAWL 4082**
- 6. Click the "Search" button on the top right corner.

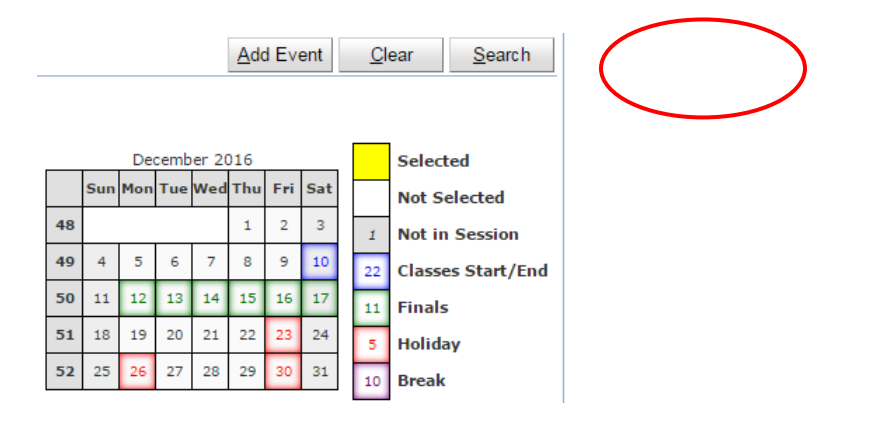

7. Your screen will show the dates you selected with the hours of the day vertically and the dates across the top as shown below:

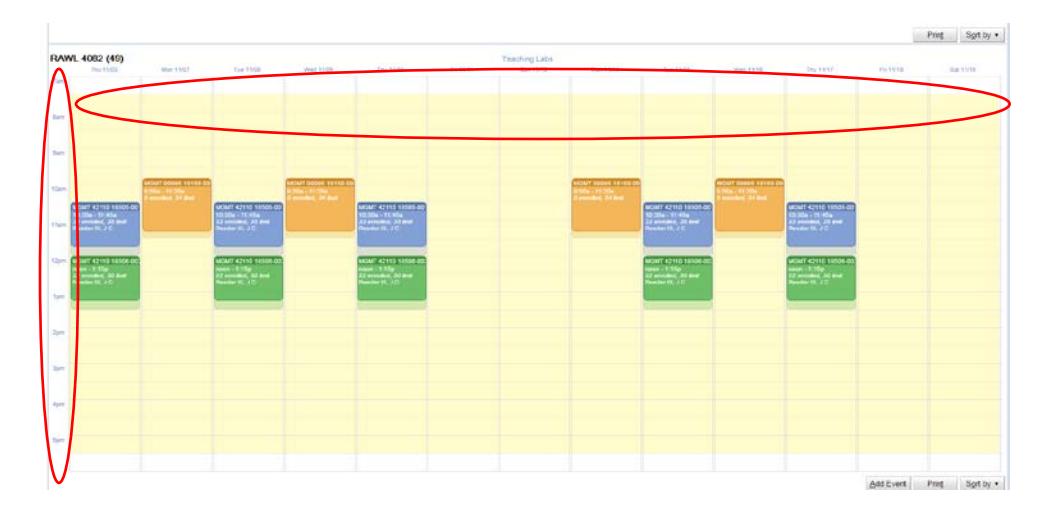

## Quick Lab Reservation

- 1. Follow the directions 1-7 in "How to Check Availability"
- 2. While viewing the screen from step 7 of "How to Check Availability", hold your cursor over the date you want to reserve intersecting with the time of day you need to reserve as such:

| RAWI | L 4082 (49)<br>Thu 11/03 | Mon 11/07 | Tue 11/08 | Wed 11/09 | Thu 11/10 | Fri 11/11      | Teaching L<br>Sun 11/ |
|------|--------------------------|-----------|-----------|-----------|-----------|----------------|-----------------------|
| 7am  |                          |           |           |           |           |                |                       |
| 8am  |                          |           |           |           |           | Fri 11/11 8:02 |                       |
| 9am  |                          |           |           |           |           |                |                       |

3. Next, click and drag down your cursor to the end time needed for your reservation and it will highlight the section created

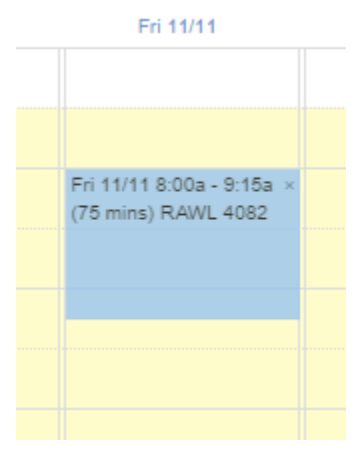

4. Next, click "Add Event"

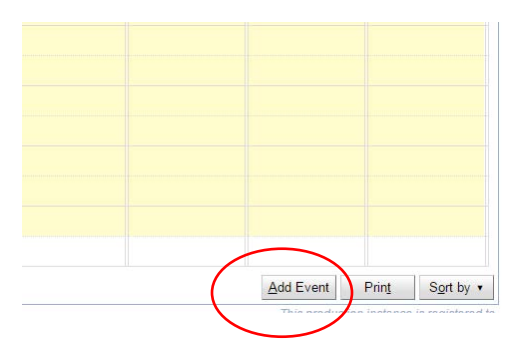

5. Fill in the following:

Event Name (Class and Section Number)
Sponsoring Organization (none needed, leave as "select")
Select the Event Type (choose "Course Related Event" unless not specific to course)
Expected Attendance (max capacity is 49 students and 1 teacher)

| Event                    |                                                |                | <u>B</u> ack |
|--------------------------|------------------------------------------------|----------------|--------------|
| Academic Session:        | « Fall 2016 (PWL) »<br>08/15/2016 - 12/31/2016 |                |              |
| Event Name:              | EVENT 10100                                    |                |              |
| Sponsoring Organization: | Select T                                       |                |              |
| Event Type:              | Special Event                                  |                |              |
| Expected Attendance:     |                                                |                |              |
| Main Contact:            | First Name:                                    | <u>L</u> ookup |              |
|                          | Middle Name:                                   |                |              |
|                          | Last Name:                                     |                |              |
|                          | Academic Title:                                |                |              |
|                          | Email:                                         |                |              |
|                          | Phone:                                         | More Contacts  |              |

6. Next, click "**Lookup**" and type in the name of the main contact for this reservation

| Event                    |                                                | <u>B</u> ack |
|--------------------------|------------------------------------------------|--------------|
| Academic Session:        | « Fall 2016 (PWL) »<br>08/15/2016 - 12/31/2016 |              |
| Event Name:              | EVENT 10100                                    |              |
| Sponsoring Organization: | Select T                                       |              |
| Event Type:              | Special Event                                  |              |
| Expected Attendance:     |                                                |              |
| Main Contact:            | First Name:                                    |              |
|                          | Middle Name:                                   |              |
|                          | Last Name:                                     |              |
|                          | Academic Title:                                |              |
|                          | Email:                                         |              |
|                          | Phone: More <u>Contacts</u>                    |              |

NOTE: the main contact should be the person using the room

7. Click on the name of the main contact and it will fill out the needed information in the blanks under "Main Contact"

(If needed, add more contacts by clicking on "More Contacts..." and follow the same instructions to add any other needed contacts to your reservation.)

| Main Contact:      | First Name:     | Kimberly         | <u>L</u> ookup     | Reset |
|--------------------|-----------------|------------------|--------------------|-------|
|                    | Middle Name:    | l                |                    |       |
|                    | Last Name:      | Depue            |                    |       |
|                    | Academic Title: |                  |                    |       |
|                    | Email:          | depue@purdue.edu |                    |       |
|                    | Phone:          |                  | More <u>C</u> onta | acts  |
| Additional Emails: |                 |                  |                    | 1.    |

8. Add any additional information needed under "Additional Information"

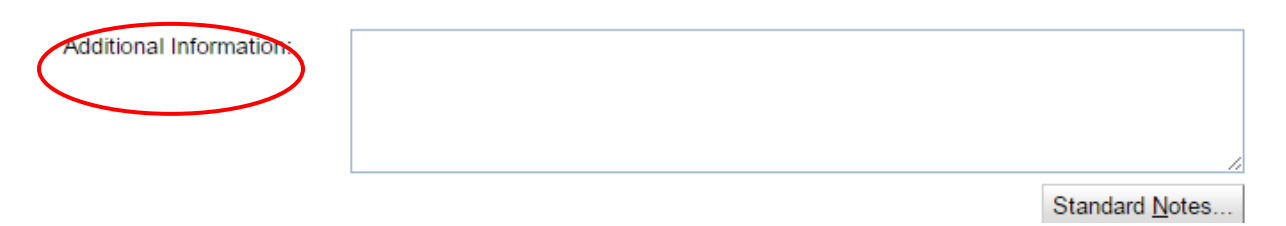

# NOTE: DO NOT put in requests for special software in this space, email <u>kcchelp@purdue.edu</u> for any software requests to be approved.

9. Then click "Create Event" and you will receive a confirmation email that your event was created.

| Mee | etings               |                        |                           | Add Meetings         | M <u>o</u> re ▼ |
|-----|----------------------|------------------------|---------------------------|----------------------|-----------------|
| 8   | Date                 | Published Time         | Location                  | Capacity Appro       | ved             |
|     | Thu 08/25, 2016      | 3:00p - 4:30p          | RAWL 4082                 | 49 <i>new m</i>      | eeting          |
| ▲   | 49 Students Computer | rs, 1 Teaching Station | RAWL 4082                 | 49                   |                 |
|     |                      |                        | Show deleted, c           | capeelled, and rejec | ted meetings.   |
|     |                      |                        | 🗷 Send email confirmation | <u>C</u> reate Event | <u>B</u> ack    |
|     |                      |                        |                           |                      |                 |

\*\*A member of Krannert Computing Center will approve your RAWL 4082 request or inquire if there are any concerns. You will receive an email stating your reservation's approval.

# Advanced Lab Reservation

- 1. Log in to <u>https://timetable.mypurdue.purdue.edu</u> with your Purdue Career Account
- 2. Next, click on "Add Event"

| Vavigation           |   |
|----------------------|---|
| Courses              |   |
| Scheduling Assistant | t |
| Events               |   |
| ∃ Rooms              |   |
| Events               |   |
| Add Event            | - |
| Room Availability    |   |
| Timetable            |   |
| Reports              |   |
| Administration       |   |
| Preferences          |   |
| Help                 |   |
| Log Out              |   |

#### 3. Your Screen should look like this:

| Navigation           |                                       |                            |                 | Add Event 🕜                      |
|----------------------|---------------------------------------|----------------------------|-----------------|----------------------------------|
| Courses              |                                       |                            |                 | Depue, Kimberly J                |
| Scheduling Assistant | UNITIME                               |                            |                 | Liven manager                    |
| Events               | Event                                 |                            |                 | <u>B</u> ack                     |
| Rooms                | Academic Session:                     | « Fall 2016 (PWL) »        |                 |                                  |
| Events               |                                       | 08/15/2016 - 12/31/2016    |                 |                                  |
| Add Event            | Event Name:                           |                            |                 |                                  |
| Room Availability    | Sponsoring Organization:              | Select                     | ۲               |                                  |
| Timetable            | Event Type:                           | Special Event 🔹            |                 |                                  |
| Reports              | Expected Attendance:                  |                            |                 |                                  |
| Administration       | Main Contact:                         | First Name:                |                 | Lookup                           |
| Preferences          |                                       | Middle Name:               |                 |                                  |
| Help                 |                                       | Last Name:                 |                 |                                  |
| Log Out              |                                       | Academic Title:            |                 |                                  |
|                      |                                       | Email:                     |                 |                                  |
|                      |                                       | Phone:                     |                 | More Contacts                    |
|                      | Additional Emails:                    |                            |                 |                                  |
|                      | Auditorial Emails.                    |                            |                 |                                  |
|                      |                                       |                            |                 | //<br>One email per line please. |
|                      | Additional Information:               |                            |                 |                                  |
|                      |                                       |                            |                 |                                  |
|                      |                                       |                            |                 |                                  |
|                      |                                       |                            |                 | Ptenderd Netes                   |
|                      | Attachmont                            | Chasse File No file shases |                 | Standard <u>N</u> otes           |
|                      | Expiration Date:                      | Choose File No file chosen |                 |                                  |
|                      | Expiration Bate.                      | MM/DD/YYYY                 |                 |                                  |
|                      | Meetings                              |                            |                 | Add Meetings More •              |
|                      | Date Published Tin                    | ie Locati                  | on Cap          | acity Approved                   |
|                      |                                       |                            | Show deleted, c | ancelled, and rejected meetings. |
|                      |                                       |                            |                 | <u>B</u> ack                     |
|                      | ··· · · · · · · · · · · · · · · · · · |                            |                 |                                  |

Select the **Event Type** (choose "Course Related Event" unless not specific to course) **Expected Attendance** (max capacity is 49 students and 1 teacher)

| Event                    |                                                |                       | <u>B</u> ack |
|--------------------------|------------------------------------------------|-----------------------|--------------|
| Academic Session:        | « Fall 2016 (PWL) »<br>08/15/2016 - 12/31/2016 |                       |              |
| Event Name:              | EVENT 10100                                    |                       |              |
| Sponsoring Organization: | Select T                                       |                       |              |
| Event Type:              | Special Event                                  |                       |              |
| Expected Attendance:     |                                                |                       |              |
| Main Contact:            | First Name:                                    | <u>L</u> ookup        |              |
|                          | Middle Name:                                   |                       |              |
|                          | Last Name:                                     |                       |              |
|                          | Academic Title:                                |                       |              |
|                          | Email:                                         |                       |              |
|                          | Phone:                                         | More <u>C</u> ontacts |              |

6. Next, click "Look up" and type in the name of the main contact for this reservation

NOTE: the main contact should be the person using the room

| Event                    |                                                | <u>B</u> ack |
|--------------------------|------------------------------------------------|--------------|
| Academic Session:        | « Fall 2016 (PWL) »<br>08/15/2016 - 12/31/2016 |              |
| Event Name:              | EVENT 10100                                    |              |
| Sponsoring Organization: | Select T                                       |              |
| Event Type:              | Special Event                                  |              |
| Expected Attendance:     |                                                |              |
| Main Contact:            | First Name:                                    |              |
|                          | Middle Name:                                   |              |
|                          | Last Name:                                     |              |
|                          | Academic Title:                                |              |
|                          | Email:                                         |              |
|                          | Phone: More Contacts                           |              |

7. Click on the name of the main contact and it will fill out the needed information in the blanks under "Main Contact"

(If needed, add more contacts by clicking on "More Contacts..." and follow the same instructions to add any other needed contacts to your reservation.)

#### How to reserve RAWL 4082 in UniTime

| Main Contact:      | First Name:     | Kimberly         | <u>L</u> ookup     | Reset |
|--------------------|-----------------|------------------|--------------------|-------|
|                    | Middle Name:    | 3                |                    |       |
|                    | Last Name:      | Depue            | ]                  |       |
|                    | Academic Title: |                  |                    |       |
|                    | Email:          | depue@purdue.edu | ]                  |       |
|                    | Phone:          |                  | More <u>C</u> onta | acts  |
| Additional Emails: |                 |                  |                    |       |

8. Add any additional information needed under "Additional Information"

NOTE: DO NOT put in requests for special software in this space, email <u>kcchelp@purdue.edu</u> for any software requests to be approved.

| Additional Information:         |                     |          |                                                |
|---------------------------------|---------------------|----------|------------------------------------------------|
|                                 |                     |          | Standard <u>N</u> otes                         |
| Next, click on "Add             | Meetings"           |          |                                                |
| Attachment:<br>Expiration Date: | Choose File No file | chosen   |                                                |
| Meetings                        | אררירוססאא          |          | <u>A</u> dd Meetings More ▼                    |
| Date Published T                | ime                 | Location | Capacity Approved                              |
|                                 |                     |          | Show deleted, cancelled, and rejected meetings |
|                                 |                     |          | <u>B</u> ack                                   |

9. A calendar with dates will appear as shown below:

|           |                                  |                                                                   | L Ad                                      | d Eve     | ent    |     |    |     |       |      |       |       | 1    | LVEN | 1 10 | 100 |     |              |       |     |     |     |    |     |       |        |       |       |       |                   |        |       |       |        |            |       |       |              |
|-----------|----------------------------------|-------------------------------------------------------------------|-------------------------------------------|-----------|--------|-----|----|-----|-------|------|-------|-------|------|------|------|-----|-----|--------------|-------|-----|-----|-----|----|-----|-------|--------|-------|-------|-------|-------------------|--------|-------|-------|--------|------------|-------|-------|--------------|
| Add Meet  | ings                             |                                                                   |                                           |           |        |     |    |     |       |      |       |       |      |      |      |     |     |              |       |     |     |     |    |     |       |        |       |       |       |                   |        |       |       |        |            |       |       | 8            |
|           |                                  |                                                                   |                                           |           |        |     |    |     |       |      |       |       |      |      |      |     |     |              |       |     |     |     |    |     |       |        |       |       |       |                   |        |       |       |        |            |       |       | <u>V</u> ext |
| Dates:    |                                  |                                                                   | August                                    | 2016      |        |     |    |     | Sept  | temb | er 20 | 16    |      |      | _    |     | 00  | tobe         | r 201 | 16  |     |     |    |     | Nov   | /emb   | er 20 | 016   |       |                   |        |       | De    | cemb   | er 20      | 16    |       | _            |
|           |                                  | Sun Mo                                                            | n Tue W                                   | /ed T     | hu Fri | Sat |    | Sun | Mon 1 | Tue  | Ved 1 | Thu F | ri S | Gat  |      | Sun | Mon | Tue          | Wed   | Thu | Fri | Sat |    | Sun | Mon   | Tue    | Wed   | Thu   | Fri   | Sat               |        | Sun   | Mon   | Tue    | Wed        | Thu F | ri Sa | t            |
|           | 31                               | 1                                                                 | 2                                         | 3         | 4 5    | 6   | 35 |     |       |      |       | 1     | 2    | 3    | 39   |     |     |              |       |     |     | 1   | 44 |     |       | 1      | 2     | 3     | 4     | 5                 | 48     |       |       |        |            | 1     | 2 3   |              |
|           | 32                               | 78                                                                | 9.                                        | 10        | 11 12  | 13  | 36 | 4   | 5     | 6    | 7     | 8     | 9    | 10   | 40   | 2   | з   | 4            | 5     | 6   | 7   | 8   | 45 | 6   | 7     | 8      | 9     | 10    | 11    | 12                | 49     | 4     | 5     | 6      | 7          | 8     | 9 1   | 0            |
|           | 33                               | 14 15                                                             | 16                                        | 17 :      | 18 19  | 20  | 37 | 11  | 12    | 13   | 14    | 15 1  | 16   | 17   | 41   | 9   | 10  | 11           | 12    | 13  | 14  | 15  | 46 | 13  | 14    | 15     | 16    | 17    | 18    | 19                | 50     | 11    | 12    | 13     | 14         | 15    | 16 1  | 7            |
|           | 34                               | 21 22                                                             | 23                                        | 24 :      | 25 26  | 27  | 38 | 18  | 19    | 20   | 21    | 22 2  | 23   | 24   | 42   | 16  | 17  | 18           | 19    | 20  | 21  | 22  | 47 | 20  | 21    | 22     | 23    | 24    | 25    | 26                | 51     | 18    | 19    | 20     | 21         | 22    | 23 2  | 4            |
|           | 35                               | 28 29                                                             | 30                                        | 31        |        |     | 39 | 25  | 26    | 27   | 28    | 29 3  | 30   |      | 43   | 23  | 24  | 25           | 26    | 27  | 28  | 29  | 48 | 27  | 28    | 29     | 30    |       |       |                   | 52     | 25    | 26    | 27     | 28         | 29 3  | 30 3  | L            |
|           |                                  |                                                                   |                                           | _         |        |     |    |     | I     |      |       |       |      |      | 44   | 30  | 31  |              |       |     |     |     |    |     |       |        |       |       |       |                   |        |       |       |        |            |       |       | -            |
|           |                                  | Select                                                            | ed                                        |           |        |     |    |     |       |      |       |       |      |      |      |     |     |              |       |     |     |     |    |     |       |        |       |       |       |                   |        |       |       |        |            |       |       |              |
|           |                                  | Not Se                                                            | lected                                    |           |        |     |    |     |       |      |       |       |      |      |      |     |     |              |       |     |     |     |    |     |       |        |       |       |       |                   |        |       |       |        |            |       |       |              |
|           | 1                                | Not in                                                            | Session                                   | n         |        |     |    |     |       |      |       |       |      |      |      |     |     |              |       |     |     |     |    |     |       |        |       |       |       |                   |        |       |       |        |            |       |       |              |
|           | 22                               | Classe                                                            | s Start                                   | /End      |        |     |    |     |       |      |       |       |      |      |      |     |     |              |       |     |     |     |    |     |       |        |       |       |       |                   |        |       |       |        |            |       |       |              |
|           | 11                               | Finals                                                            |                                           |           |        |     |    |     |       |      |       |       |      |      |      |     |     |              |       |     |     |     |    |     |       |        |       |       |       |                   |        |       |       |        |            |       |       |              |
|           | 5                                | Holida                                                            | y                                         |           |        |     |    |     |       |      |       |       |      |      |      |     |     |              |       |     |     |     |    |     |       |        |       |       |       |                   |        |       |       |        |            |       |       |              |
|           | 10                               | Break                                                             |                                           |           |        |     |    |     |       |      |       |       |      |      |      |     |     |              |       |     |     |     |    |     |       |        |       |       |       |                   |        |       |       |        |            |       |       |              |
| Times     |                                  |                                                                   |                                           | -         |        |     | _  |     |       |      |       |       |      |      |      |     |     |              |       |     |     |     |    |     |       |        |       |       |       |                   |        |       |       |        |            |       |       |              |
| Times.    | From                             | 0                                                                 |                                           | То        |        |     |    |     |       |      |       |       |      |      |      |     |     |              |       |     |     |     |    |     |       |        |       |       |       |                   |        |       |       |        |            |       |       |              |
| Locations | Even                             | t × RAW                                                           | 4082                                      |           |        |     |    |     |       |      |       |       |      |      |      |     |     | $\mathbf{v}$ | ×     |     |     |     |    |     |       |        |       |       |       |                   |        |       |       |        |            |       |       |              |
|           |                                  |                                                                   |                                           |           |        |     |    |     |       |      |       |       |      |      |      |     |     |              | _     |     |     |     |    |     |       |        |       |       |       |                   |        |       |       |        |            |       |       | laut         |
|           |                                  |                                                                   |                                           |           |        |     | _  |     |       |      |       |       |      |      |      |     |     |              |       |     |     |     |    |     | - SBC | 140.00 | oloto | d of  | 0000  | 00                | 200.00 | voeto | 0.00  | 20100  | 20         |       | _     | vext         |
|           |                                  |                                                                   |                                           |           |        |     |    |     |       |      |       |       |      |      |      |     |     |              |       |     |     |     |    |     | 3110  | w a    | eiele | u, ca | ncen  | ed, a             | and re | jecie | o me  | eung   | /5.        |       |       |              |
| Times:    | 1<br>22<br>11<br>5<br>10<br>From | Select<br>Not Se<br>Not in<br>Classe<br>Finals<br>Holida<br>Break | ed<br>elected<br>Session<br>s Start,<br>y | n<br>/End | ĸ      |     |    |     |       |      |       |       |      |      | 44   | 30  | 31  | <b>V</b>     | ×     |     |     |     |    | 2   | 5.00  | pw de  | eiete | а, са | nceii | <del>0</del> 0, 2 | and re | yecte | ea me | eeting | <i>75.</i> |       |       | Vext         |

10. To select the date (or dates) desired for the reservation, click on the days in the calendar. (It will appear as highlighted in yellow)

|    | August 2016 |     |     |     |     |     |     |  |  |  |  |  |  |  |
|----|-------------|-----|-----|-----|-----|-----|-----|--|--|--|--|--|--|--|
|    | Sun         | Mon | Tue | Wed | Thu | Fri | Sat |  |  |  |  |  |  |  |
| 31 |             | 1   | 2   | 3   | 4   | 5   | 6   |  |  |  |  |  |  |  |
| 32 | 7           | 8   | 9   | 10  | 11  | 12  | 13  |  |  |  |  |  |  |  |
| 33 | 14          | 15  | 16  | 17  | 18  | 19  | 20  |  |  |  |  |  |  |  |
| 34 | 21          | 22  | 23  | 24  | 25  | 26  | 27  |  |  |  |  |  |  |  |
| 35 | 28          | 29  | 30  | 31  |     |     |     |  |  |  |  |  |  |  |

Note: To un-select a date, just click on the day again.

11. Next, select the times for your reservation by clicking on the boxes after "From:" and "To:"

A drop box of possible times will show up, click on which start and end times are needed.

#### How to reserve RAWL 4082 in UniTime

| Times: Fro     | m:         | To:                                                     |
|----------------|------------|---------------------------------------------------------|
|                | 2:00 pm 🔺  |                                                         |
| Locations: Eve | nt 2:15 pm | ▼×                                                      |
|                | 2:30 pm    |                                                         |
|                | 2:45 pm    |                                                         |
|                | 3:00 pm    |                                                         |
|                | 3:15 pm    |                                                         |
|                | 3:30 pm    |                                                         |
|                | 3:45 pm    |                                                         |
|                | 4:00 pm    | Version 4.1.277 (Purdue) built on Fri, 20 May 2016 © 20 |
|                | 4:15 pm    | distribute                                              |
|                | 4:30 pm    | Purdue University is an equal access/equal opportunity  |
|                | 4:45 pm 🔻  | please contact the ITaP Customer S                      |

## 12. Next, click the box next to "Locations:" and type in " RAWL 4082 "

| Locations: | RAWL 4082                            | ▼× |
|------------|--------------------------------------|----|
|            | [RAWL 4082 (Teaching Labs, 49 seats) |    |

### 13. Click on the highlighted location and then click "Next"

| Locations: | RAWL 4082 | ₹× |      |
|------------|-----------|----|------|
|            |           |    | Next |

NOTE: If there are no available meeting times for RAWL 4082, click "Previous" and delete the location of RAWL 4082. Next, click the arrow to see more room options. (your options will appear as below)

#### How to reserve RAWL 4082 in UniTime

|            | E Rooms                                           |                     | Academic Session:        | « Fall 2016 (PWL)                             |     |
|------------|---------------------------------------------------|---------------------|--------------------------|-----------------------------------------------|-----|
|            |                                                   |                     |                          | N0/45/20142 41                                | 2/2 |
|            | Classrooms (258)<br>Conference Rooms (31)         | Teaching<br>Study S | g Labs (360)<br>pace (2) | Computing Labs (29)<br>Special Use Rooms (17) |     |
| Add Montin | Building Lobbies (25)                             | Other D             | ept Rooms (290)          | Outside Locations (65)                        |     |
| Add Meetir | Non-University Locations (130)<br>Collab Lrn (12) | Universi            | ty Reserve (7)           | Construction Reserve (3)                      |     |
| Dates:     | 2 Computer Projectrs (67)                         | 2 Docun             | nent Cameras (11)        | 3 Computer Projectrs (3)                      |     |
|            | Computer (296)                                    | Compute             | er Projection (325)      | Document Camera (284)                         |     |
|            | ECHO360Audio&Video (37)                           | Flat Pan            | el Display (21)          | Hearing Loop 1-way (21)                       |     |
|            | Hearing Loop 2-way (2)                            | Microph             | one (41)                 | Touch Screen Flat Panel Display               |     |
|            | BOARDS                                            |                     | (150)                    |                                               |     |
|            | Chalkboard < 20 Ft. (105)                         | Chalkbo             | ard >= 20 Ft. (159)      | Whiteboard < 20Ft (9)                         |     |
|            | OS                                                |                     |                          |                                               |     |
|            | Mac (3)                                           | PC (28)             |                          |                                               |     |
|            | SEATING                                           |                     |                          |                                               |     |
|            | 3@Wedges (6)                                      | 6@Roun              | d (2)                    | 9@Round (2)                                   |     |
|            | Collaborative Learning (16)                       | CompLa              | b Cluster Seat (4)       | CompLab Column Seat (8)                       |     |
|            | CompLab Row Seating (17)                          | D-Table             | (2)                      | Fixed Seating <sup>(87)</sup>                 |     |
|            | Horseshoe Fixed Table Arrngmr                     | Movable             | Seats (226)              | Strip Tables (29)                             |     |
|            | Tables and Chairs (145)                           | Tablet A            | rm Chairs (166)          | Theater Seats (4)                             |     |
|            | Tiered Seating (68)<br>GROUP                      | Trapezo             | idal Table Arrangement   | Wheeled Tablet Arm Chairs (26)                |     |
|            | Central Campus (173)                              | Classroo            | m (268)                  | Finals-Cmpt Labs-PC (17)                      |     |
|            | North Campus (124)                                | Remote              | Campus (27)              | South Campus (37)                             |     |
|            | Village Area (26)                                 |                     |                          |                                               |     |
|            | BUILDING                                          |                     |                          |                                               | _   |
|            | ABE - Agricultural and Biologi                    | ical Engin          | eering (11)              |                                               |     |
|            | ADDL - Animal Disease Diag                        | nostic Lal          | poratory (1)             |                                               |     |
|            | ADM - ADM Agricultural Innov                      | vation Ce           | nter (2)                 |                                               | •   |
| Times:     | OTHER<br>Min: Max:                                |                     | only event locations     | Include close by locations                    |     |
| Locations: |                                                   |                     |                          |                                               |     |
| Locations. |                                                   |                     |                          |                                               | 4   |

Click on "Computing Labs" and then type in the min and max amount of space needed.

\*\*\*Any use of computer labs other than RAWL 4082 will be confirmed or denied by that spaceholder and NOT Krannert Computing Center.

14. A box to "Add Meeting" will appear on your screen, click on the empty box

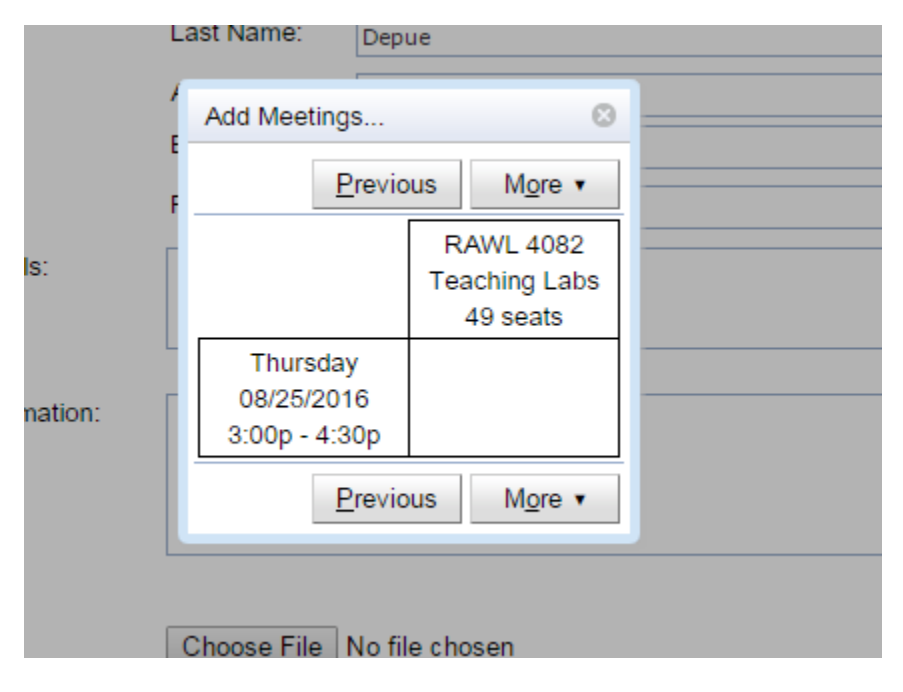

15. After you click the empty box, it will highlight blue and a "Select" box will appear, click "Select"

|         | Last Name:                           | Depue              |                               |     |  |
|---------|--------------------------------------|--------------------|-------------------------------|-----|--|
|         | Add Meetings                         | S                  |                               | 8   |  |
|         | F Previous                           | M <u>o</u> re ▼    | <u>S</u> ele                  | ect |  |
| 5:      |                                      | RAW<br>Teach<br>49 | /L 4082<br>hing Labs<br>seats |     |  |
| nation: | Thursday<br>08/25/201<br>3:00p - 4:3 | /<br>6<br>0p       |                               |     |  |
|         | <u>P</u> revious                     | M <u>o</u> re ▼    | Sele                          | ect |  |
|         | Choose File                          | No file chose      | en                            |     |  |

16. After clicking "Select," the meeting created will be added to the bottom of your screen like this:

|                             |                       |                                    | Send email confirmation | Create E           | vent          | Back            |
|-----------------------------|-----------------------|------------------------------------|-------------------------|--------------------|---------------|-----------------|
| Academic Session: « F       | Fall 2016 (PWL<br>08/ | <b>)</b> »<br>15/2016 - 12/31/2016 |                         |                    |               |                 |
| Event Name: EV              | ENT 10100             |                                    |                         |                    |               |                 |
| Sponsoring Organization: Se | elect                 |                                    | ¥                       |                    |               |                 |
| Event Type: St              | pecial Event          | •                                  |                         |                    |               |                 |
| Expected Attendance:        |                       |                                    |                         |                    |               |                 |
| Main Contact: Fir           | st Name:              | Kimberly                           |                         | <u>L</u> ookup     | Reset         | t               |
| Mi                          | ddle Name:            | J                                  |                         |                    |               |                 |
| La                          | st Name:              | Depue                              |                         |                    |               |                 |
| Ac                          | ademic Title:         |                                    |                         |                    |               |                 |
| En                          | nail:                 | depue@purdue.edu                   |                         |                    |               |                 |
| Ph                          | ione:                 |                                    |                         | More Contac        | ts            |                 |
| Additional Emails:          |                       |                                    |                         |                    |               |                 |
| addionar Emails.            |                       |                                    |                         |                    |               |                 |
|                             |                       |                                    |                         | One email per line | //<br>please. |                 |
| Additional Information:     |                       |                                    |                         |                    |               |                 |
|                             |                       |                                    |                         |                    |               |                 |
|                             |                       |                                    |                         |                    |               |                 |
|                             |                       |                                    |                         | Standard Note      | es            |                 |
| Attachment: C               | hoose File            | No file chosen                     |                         |                    |               |                 |
| Expiration Date:            |                       | $\neg$                             |                         |                    |               |                 |
|                             | MM/DD/YY              | 77                                 |                         |                    |               |                 |
| Meetings                    |                       |                                    |                         | <u>Add Mee</u>     | tings         | M <u>o</u> re ▼ |
| 🐼 Date                      | Put                   | lished Time                        | Location                | Capacity           | Approv        | ed              |
| 🔲 Thu 08/25, 2016           | 3:00                  | )p - 4:30p                         | RAWL 4082               | 49                 | new me        | eting           |
| A9 Students Computer        | rs, 1 Teaching        | Station                            | RAWL 4082               | 49                 |               |                 |
|                             |                       |                                    | Show deleted,           | cancelled, an      | d rejecte     | d meeting       |
|                             |                       |                                    | Send email confirmation | Create E           | vent          | Back            |

## 17. Finally, click "Create Event" at the bottom of the page:

| Mee | etings             |                         |                          | Add Meetings                  | M <u>o</u> re ▼ |
|-----|--------------------|-------------------------|--------------------------|-------------------------------|-----------------|
| 8   | Date               | Published Time          | Location                 | Capacity Appro                | ved             |
|     | Thu 08/25, 2016    | 3:00p - 4:30p           | RAWL 4082                | 49 <i>new m</i>               | eeting          |
|     | 49 Students Comput | ers, 1 Teaching Station | RAWL 4082                | 49                            |                 |
|     |                    |                         | Show deleted             | , cancelled, and rejec        | ted meetings.   |
|     |                    |                         | 🗹 Send email confirmatio | n <u>C</u> reate Event        | <u>B</u> ack    |
|     |                    |                         |                          | $\smallsetminus$ $\checkmark$ |                 |

18. After creating the event, you will receive an email stating your room reservation has been created.

| UNITIME<br>EVENT 1010                                                    | Event                                                                     | EV                      | <b>ENT 10</b>                                                                  | <b>100 crea</b>                                       | ted.                     |
|--------------------------------------------------------------------------|---------------------------------------------------------------------------|-------------------------|--------------------------------------------------------------------------------|-------------------------------------------------------|--------------------------|
| Event Type:<br>Contacts<br>Expected Attendance<br>Following me<br>behalf | Special Event<br>Name En<br>Depue, K J dep<br>e: 2<br>eetings were        | nail<br>pue@pur<br>requ | Phone<br>rdue.edu                                                              | ou or on yo                                           | ur                       |
| Date<br>Wed 07/13, 2016<br>All Notes of I                                | <b>Published Time</b><br>8:30a - 9:30a<br>EVENT 101                       | e Al<br>8:<br>00        | l <b>located Time</b><br>30a - 9:30a                                           | <b>Location</b><br>RAWL 4082                          | <b>Status</b><br>pending |
| <b>Date</b><br>07/12/2016<br>10:56AM<br>For an                           | User<br>Kimberly J<br>Depue<br>hup to date version<br>https://timetable.n | Actio<br>n<br>Create    | <b>Meetings</b><br>W 07/13, 2016<br>4082<br>EVENT 10100 ev<br>e.purdue.edu/Tin | 8:30a - 9:30a RAV<br>vent, please visit<br>netabling. | Not<br>e<br>WL           |

\*\*A member of Krannert Computing Center will approve your RAWL 4082 request or inquire if there are any concerns. You will receive an email stating your reservation's approval.